# **Arbiter to Dragonfly Migration**

## **STEP 1: Share Dragonfly Access**

First, you must share access to your Dragonfly Account with FMX. Thankfully, Dragonfly has made this easy with a built-in checkbox.

## **Sharing Steps**

|                  | Sample Sch             | ool Select Another Organizati               | on                     |                                             | 🛱 Print 🕺 Šý Signup Handout           |
|------------------|------------------------|---------------------------------------------|------------------------|---------------------------------------------|---------------------------------------|
| 🏫 Today          | ORG CODE ABC2DE ACA    | AD YEAR 2022-23   FORMS LINK http://dragonf | lymax.com/forms/ABC2DE |                                             |                                       |
| Schools & People |                        | Set Up Eligibility & Requirements           | Vault Set Up School    | Public Directory                            |                                       |
| New People       | This is where the basi | c setup of your organization                | happens. This include  | s providing basic contact info, useful publ | c links, adding academic system       |
| Forms Library    |                        |                                             | integrations,          |                                             |                                       |
| Vault            |                        | + Add Color                                 |                        |                                             |                                       |
| School Funds     | Invesion Configuration |                                             |                        |                                             |                                       |
| 🕒 My Money       | Invoice Configuration  | r                                           |                        |                                             |                                       |
| Calendar         | Default Payment Tern   | n [                                         |                        |                                             |                                       |
| Game Schedules   | Default Payment Tern   |                                             |                        |                                             | · · · · · · · · · · · · · · · · · · · |
| Assignments      | Note                   | s Payment Term Notes                        |                        |                                             |                                       |
| 🔳 Cards & Events | Data Sharing           |                                             |                        |                                             |                                       |
| E Reporting      | Share Data With VNI    | N ()                                        |                        |                                             |                                       |
| Search           | Share Data With FM     |                                             |                        |                                             |                                       |
|                  |                        |                                             |                        |                                             |                                       |
|                  |                        |                                             |                        |                                             |                                       |
|                  |                        |                                             |                        |                                             |                                       |
| 0                |                        |                                             |                        |                                             |                                       |
|                  |                        |                                             |                        |                                             |                                       |

- 1. Navigate to "Set Up School" under the "Schools & People" page
- 2. Click the Checkbox "Share Data with FMX"
- 3. Copy the "Org Code" and send it to your FMX account manager (AM)
- 4. Repeat for additional schools if necessary

## Notify FMX to Start the Integration

After completing this step, please wait up to one week for FMX to start the data sync from Dragonfly to FMX. FMX will also create new custom fields on your FMX site to house Dragonfly-specific data fields during this time.

## **STEP 2: Match Building Names**

Next, you must match each Building • in FMX to a School Name • in Dragonfly.

## Update Building "Name"

To do so, be sure the "Name" of that Building 

matches EXACTLY to the School Name
in Dragonfly

| High Schoo         | I          |                  |       |              |               |                | AD   |   |
|--------------------|------------|------------------|-------|--------------|---------------|----------------|------|---|
| Buildings 🔉 📕 High | School > E | dit              |       |              |               |                |      |   |
|                    |            |                  |       | Edit         | Equipment     | LII<br>Reports | More |   |
| Building           |            |                  |       |              |               |                |      | I |
|                    | 🗚 Name     | High School      |       | Must match ' | "School Name" | in Dragonfly   |      |   |
|                    | Tax rate   | 5.7500 (Default) | <br>% |              |               |                |      |   |
|                    | Address    |                  |       |              |               |                |      |   |
|                    |            |                  |       |              |               |                |      |   |
|                    |            |                  |       |              |               |                |      |   |
|                    |            |                  | <br>  |              |               |                |      |   |
|                    | Phone      |                  |       |              |               |                |      |   |

## Troubleshooting Non-Matching Buildings

If the School Name 
for an event does NOT match any Building 
in FMX, that Schedule
Request will be created using a default Building 
such as "Not Specified." You can view the
School Name 
for any event in the custom field, "Dragonfly Host School Name." This is an
indicator that the desired Building 
is not matched correctly and must be adjusted in order
to be added to future events.

**NOTE:** This will only apply to HOME games. AWAY games will always use the default building.

| Ð         | Soccer Game                                       |                                     |         | <b></b> | AD   |
|-----------|---------------------------------------------------|-------------------------------------|---------|---------|------|
| ~         | Requests > 🔊 Soccer Game                          |                                     |         |         |      |
| <b>A</b>  | STATUS Finalized & upco<br>DATE Thu, Jun 22, 2023 | ming Assig                          | Respond | (Cancel | More |
| □         | Admin openeo                                      | I this request                      |         |         | ľ    |
| Ð         | June 22, 2023 @ 11                                | 28 AM                               |         |         | Edit |
| <b>\$</b> | Request type                                      | 🔊 Dragonfly - Away Game             |         |         |      |
|           | Event name                                        | Soccer Game                         |         |         |      |
| 1000      | Buildings                                         | Not Specified                       |         |         |      |
| ~         | Other resource                                    | Athletic Field                      |         |         |      |
| α         | Event time                                        | Thu, Jun 22, 2023, 12:00pm - 1:00pm |         |         |      |
| Ê         | Dragonfly Host School                             | High School                         |         |         |      |
| ß         | Name                                              |                                     |         |         |      |
| 4         | Upcoming reminder                                 |                                     |         |         |      |
| ۳         |                                                   |                                     |         |         |      |
| ማ         |                                                   |                                     |         |         |      |
| æ         |                                                   |                                     |         |         |      |

## **STEP 3: Map Resources & Locations**

Similarly to Step 2, each Resource / Location • in FMX must be mapped to a Facility Name • in Dragonfly.

## Update Custom Field, "Dragonfly Facility Name"

Rather than updating the Resource / Location • "Name" field (like you did with buildings in Step 2), instead, each Resource / Location • will map to a Facility Name • using the new custom field, "Dragonfly Facility Name." If this custom field does not yet exist, it must be created by you or a team member at FMX.

#### **9** Baseball Diamond

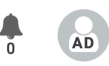

Resources & Locations > **Q** Baseball Diamond > Edit

| Details Logs Equipme    | ent                                                      |  |
|-------------------------|----------------------------------------------------------|--|
|                         | Edit More                                                |  |
| Dragonfly Facility Name | Baseball Diamond Must match "Facility Name" in Dragonfly |  |
| Attachments             |                                                          |  |

#### **Ensure Building Match**

It is important to note that the integration can ONLY use a Resource / Location • if the Building • they belong to ALSO matches what is in Dragonfly (see Step 2 above).

## **Troubleshooting Non-Matching Locations**

If the Facility Name 
for an event does NOT match any Resource / Location 
in FMX, that Schedule Request will fill in the Facility Name 
as "Other resource." This is an indicator that the desired Resource / Location 
is not matched correctly and must be adjusted to be added to future events.

NOTE: This will only apply to HOME games. AWAY games will always use "Other resource."

| Ð           | Soccer Game                                       |                                     | <b></b> | AD   |
|-------------|---------------------------------------------------|-------------------------------------|---------|------|
| ~           | Requests > 🔊 Soccer Game                          |                                     |         |      |
|             | STATUS Finalized & upco<br>DATE Thu, Jun 22, 2023 | ming Assign Respon                  | Cancel  | More |
| 묘           | Admin openeo                                      | I this request                      |         | đ    |
| Ð           | June 22, 2023 @ 11:                               | 28 AM                               |         | Edit |
| Ŷ           | Request type                                      | 🔊 Dragonfly - Away Game             |         |      |
|             | Event name                                        | Soccer Game                         |         |      |
|             | Buildings                                         | 📕 High School                       |         |      |
|             | Other resource                                    | Athletic Field                      |         |      |
| Q           | Event time                                        | Thu, Jun 22, 2023, 12:00pm - 1:00pm |         |      |
| Ê           | Dragonfly Host School                             | High School                         |         |      |
| ß           | Name                                              |                                     |         |      |
| 4           | Upcoming reminder                                 |                                     |         |      |
| ۹۹          |                                                   |                                     |         |      |
| <b>سی</b> ا |                                                   |                                     |         |      |
| æ           |                                                   |                                     |         |      |

## **OPTIONAL: Bulk Updating Resources**

If you would like FMX to bulk update the "Dragonfly Facility Name" custom field on each Resource / Location 
so they match the Facility Name 
in Dragonfly, you may follow these steps:

1. Export a list of every Resource / Location • you would like to have updated to a CSV

| Þ             | Resources &             | & Locations                 |               |                    | Add resource                                                                                                    | AD           |   |
|---------------|-------------------------|-----------------------------|---------------|--------------------|----------------------------------------------------------------------------------------------------|--------------|---|
| <b>F</b>      |                         |                             | Q T.<br>Saved | <b>T</b><br>Filter | Clear Clear                                                                                                    | ettings      |   |
| ▣             | X Location X<br>Barcode | Schedulable<br>Name \$      | Building ≑    | Resour             | Raw Data  Growtnetke Growtnetke Growtnetke                                                                                                    |              |   |
| <b>⊙</b><br>♀ |                         | Baseball Diamond            | Campus        | Athletic           | ▷ PDF     I       Barcodes     III                                                                                                    |              | : |
| •             |                         |                             | Campus        | Athletic           | a Avery 29 100<br>∰ Raw Data<br>∭ Avery 22805<br>₩ Avery 22806                                                                                                    | Ð            |   |
| م<br>11       |                         |                             |               |                    | <ul> <li>Avery 42895, 5155, 5195, 8195, 15695, 18695, 88695, 48335, 38667, 42995, 18294</li> <li>Avery 5160 Address Labels</li> <li>Avery 6462, 6464</li> <li>Marey 650, 6576, 6590, 6791, 22828</li> </ul> |              |   |
| ₽3<br>†       |                         | <b>9</b> Outdoor Pool Lanes | Campus        | Athletic           | Avery 6572, 6578, 6581, 96578, 6793     Avery 94106     Brother DK-11201 Address Labels     DuraLabel Supply 4* x4*     Direma 14 (2* x 4)*                                                                 |              | : |
| «م)<br>«ما    | E 125 0 26 of 26        | Soccer Field                | Campus        | Athletic           |                                                                                                    | <b>0</b> f 1 | : |

2. On that CSV file, update the "Dragonfly Facility Name" column with what each Resource / Location - is titled in Dragonfly

| c ⊖ 🚏 100% + \$ >         | .0 .00 123     | Defaul        | •   - 10 + | в  | 1 - | ÷ A   | è, | E 5 | 3 - 1 | E • ± | -  ə  - | ▲ - | 00 | ) (+) | 11. | Y E | à- Σ |  |  | ^ |
|---------------------------|----------------|---------------|------------|----|-----|-------|----|-----|-------|-------|---------|-----|----|-------|-----|-----|------|--|--|---|
| 5 <del>v</del> fr:        |                |               |            |    |     |       |    |     |       |       |         |     |    |       |     |     |      |  |  |   |
| A                         | В (            | •             | v          |    | w   |       | ×  |     |       | Y     |         |     |    |       |     |     |      |  |  |   |
| Name                      | Building       | Dragonfly Fac | ility Name | 10 | )   |       |    |     |       |       |         |     |    |       |     |     |      |  |  |   |
| Baseball Diamond          | Campus         |               |            |    | 6   | 81485 |    |     |       |       |         |     |    |       |     |     |      |  |  |   |
| Football Stadium          | Campus         |               |            |    | 6   | 81482 |    |     |       |       |         |     |    |       |     |     |      |  |  |   |
| Outdoor Pool Lanes        | Campus         |               |            |    | 6   | 81481 |    |     |       |       |         |     |    |       |     |     |      |  |  |   |
| Soccer Field              | Campus         |               |            |    | 6   | 81484 |    |     |       |       |         |     |    |       |     |     |      |  |  |   |
| Tennis Court              | Campus         |               |            |    | 6   | 81483 |    |     |       |       |         |     |    |       |     |     |      |  |  |   |
| Track & Basketball Courts | Campus         |               |            |    | 6   | 81480 |    |     |       |       |         |     |    |       |     |     |      |  |  |   |
| Auditorium                | Main Building  |               |            |    | 6   | 80885 |    |     |       |       |         |     |    |       |     |     |      |  |  |   |
| Boardroom                 | Main Building  |               |            |    | 6   | 81490 |    |     |       |       |         |     |    |       |     |     |      |  |  |   |
| Cafeteria                 | Main Building  |               |            |    | 6   | 81491 |    |     |       |       |         |     |    |       |     |     |      |  |  |   |
| Club House                | Main Building  |               |            | _  | 6   | 81495 |    |     |       |       |         |     |    |       |     |     |      |  |  |   |
| Computer Lab              | Main Building  |               |            |    | 6   | 81488 |    |     |       |       |         |     |    |       |     |     |      |  |  |   |
| Conference Room A         | Main Building  |               |            |    | 6   | 80792 |    |     |       |       |         |     |    |       |     |     |      |  |  |   |
| Conference Room B         | Main Building  |               |            |    | 6   | 81489 |    |     |       |       |         |     |    |       |     |     |      |  |  |   |
| Group Work Station        | Main Building  |               |            | _  | 6   | 81496 |    |     |       |       |         |     |    |       |     |     |      |  |  |   |
| Gymnasium                 | Main Building  |               |            |    | 6   | 81479 |    |     |       |       |         |     |    |       |     |     |      |  |  |   |
| Indoor Pool Lanes         | Main Building  |               |            |    | 6   | 81486 |    |     |       |       |         |     |    |       |     |     |      |  |  |   |
| Kitchen                   | Main Building  |               |            |    | 6   | 80868 |    |     |       |       |         |     |    |       |     |     |      |  |  |   |
| Lecture Hall 101          | Main Building  |               |            |    | 6   | 81487 |    |     |       |       |         |     |    |       |     |     |      |  |  |   |
| Lecture Hall 102          | Main Building  |               |            | _  | 6   | 81492 |    |     |       |       |         |     |    |       |     |     |      |  |  |   |
| Lounge                    | Main Building  |               |            | _  | 6   | 81493 |    |     |       |       |         |     |    |       |     |     |      |  |  |   |
| Meeting Room              | Main Building  |               |            |    | 6   | 81494 |    |     |       |       |         |     |    |       |     |     |      |  |  |   |
| Room 1                    | Main Building  |               |            |    | 6   | 90599 |    |     |       |       |         |     |    |       |     |     |      |  |  |   |
| Work Stations             | Main Building  |               |            |    | 6   | 81497 |    |     |       |       |         |     |    |       |     |     |      |  |  |   |
| Conference Room           | North Building |               |            | _  | 6   | 84588 |    |     |       |       |         |     |    |       |     |     |      |  |  |   |
| Lounge                    | West Building  |               |            | -  | 6   | 84589 |    |     |       |       |         |     |    |       |     |     |      |  |  |   |
|                           |                |               |            |    |     |       |    |     |       |       |         |     |    |       |     |     |      |  |  |   |
|                           |                |               |            |    |     |       |    |     |       |       |         |     |    |       |     |     |      |  |  |   |
|                           |                |               |            |    |     |       |    |     |       |       |         |     |    |       |     |     |      |  |  |   |
|                           |                |               |            |    |     |       |    |     |       |       |         |     |    |       |     |     |      |  |  |   |
|                           |                |               |            |    |     |       |    |     |       |       |         |     |    |       |     |     |      |  |  |   |
|                           |                |               |            |    |     |       |    |     |       |       |         |     |    |       |     |     |      |  |  |   |
|                           |                |               |            |    |     |       |    |     |       |       |         |     |    |       |     |     |      |  |  |   |
|                           |                |               |            |    |     |       |    |     |       |       |         |     |    |       |     |     |      |  |  |   |
|                           |                |               |            |    |     |       |    |     |       |       |         |     |    |       |     |     |      |  |  |   |
|                           |                |               |            |    |     |       |    |     |       |       |         |     |    |       |     |     |      |  |  |   |
|                           |                |               |            |    |     |       |    |     |       |       |         |     |    |       |     |     |      |  |  |   |

3. Save the updated file as an Excel File.

| File Edit View Insert Format                                                                                                    | Data Tools    | Extensions Help               |         |        |                     |                    |     |      |     | G | 01 - | Share |  |
|----------------------------------------------------------------------------------------------------|---------------|-------------------------------|---------|--------|---------------------|--------------------|-----|------|-----|---|------|-------|--|
| New                                                                                                    | ► 2           | 3   Defaul •   - 10 +         | в I 🕆 🔺 | è. 🖽 🗄 | <b>E</b> + <u>4</u> | *  ₽  * <u>A</u> * | ⊕ ∄ | ii Y | - Σ |   |      | ^     |  |
| 🛅 Open                                                                                                    | 260           |                               |         |        |                     |                    |     |      |     |   |      |       |  |
| →] Import                                                                                                    |               | • V                           | W       | x      | Y                   | z                  |     |      |     |   |      |       |  |
| Make a copy                                                                                                    |               | Dragonfly Facility Name       | ID      |        |                     |                    |     |      |     |   |      |       |  |
|                                                                                                    |               | Baseball Diamond              | 681485  |        |                     |                    |     |      |     |   |      |       |  |
| 음+ Share                                                                                                    |               | Outdoor Pool Lanes            | 681481  |        |                     |                    |     |      |     |   |      |       |  |
| 🖻 Email                                                                                                    |               | Soccer Field                  | 681484  |        |                     |                    |     |      |     |   |      |       |  |
| + Download                                                                                                    |               |                               | 681483  |        |                     |                    |     |      |     |   |      |       |  |
| E bowindad                                                                                                    |               | Microsoft Excel (.xlsx)       | 681480  |        |                     |                    |     |      |     |   |      |       |  |
| Approvals                                                                                                    | New           | OpenDocument (.ods)           | 680885  |        |                     |                    |     |      |     |   |      |       |  |
|                                                                                                    |               | PDF ( ndf)                    | 681490  |        |                     |                    |     |      |     |   |      |       |  |
| 2 Rename                                                                                                    |               | (4)                           | 681495  |        |                     |                    |     |      |     |   |      |       |  |
| D Move                                                                                                    |               | Web Page (.html)              | 681488  |        |                     |                    |     |      |     |   |      |       |  |
| Add shortcut to Drive                                                                                                    |               | Comma Separated Values (.csv) | 680792  |        |                     |                    |     |      |     |   |      |       |  |
| E, nut the test to price                                                                                                    |               | Tab Separated Values (.tsv)   | 681489  |        |                     |                    |     |      |     |   |      |       |  |
| Move to trash                                                                                                    | 9<br>⊳ 9<br>9 |                               | 681496  |        |                     |                    |     |      |     |   |      |       |  |
|                                                                                                    |               | Gymnasium                     | 681479  |        |                     |                    |     |      |     |   |      |       |  |
| Version history                                                                                                    |               | Kitchen                       | 680808  |        |                     |                    |     |      |     |   |      |       |  |
| <ul> <li>Make available offline</li> </ul>                                                                                                    | 9             | Lecture Hall 101              | 681487  |        |                     |                    |     |      |     |   |      |       |  |
|                                                                                                    | 9             | Lecture Hall 102              | 681492  |        |                     |                    |     |      |     |   |      |       |  |
| <ol> <li>Details</li> </ol>                                                                                                    | 9             | Lounge                        | 681493  |        |                     |                    |     |      |     |   |      |       |  |
| \$3 Settings                                                                                                    | 9             | Meeting Room                  | 681494  |        |                     |                    |     |      |     |   |      |       |  |
| to octango                                                                                                    | 9             | Room 1                        | 690599  |        |                     |                    |     |      |     |   |      |       |  |
| Print                                                                                                    | 9<br>92P      | Viork Stations                | 681497  |        |                     |                    |     |      |     |   |      |       |  |
| and the second second s |               | Lounge                        | 684589  |        |                     |                    |     |      |     |   |      |       |  |
|                                                                                                    |               |                               |         |        |                     |                    |     |      |     |   |      |       |  |
|                                                                                                    |               |                               |         |        |                     |                    |     |      |     |   |      |       |  |
|                                                                                                    |               |                               |         |        |                     |                    |     |      |     |   |      |       |  |
|                                                                                                    |               |                               |         |        |                     |                    |     |      |     |   |      |       |  |
|                                                                                                    |               |                               |         |        |                     |                    |     |      |     |   |      |       |  |
|                                                                                                    |               |                               |         |        |                     |                    |     |      |     |   |      |       |  |
|                                                                                                    |               |                               |         |        |                     |                    |     |      |     |   |      |       |  |
|                                                                                                    |               |                               |         |        |                     |                    |     |      |     |   |      |       |  |
|                                                                                                    |               |                               |         |        |                     |                    |     |      |     |   |      |       |  |
|                                                                                                    |               |                               |         |        |                     |                    |     |      |     |   |      |       |  |
|                                                                                                    |               |                               |         |        |                     |                    |     |      |     |   |      |       |  |

4. Share that file with your Account Manager (AM)

**NOTE:** This service is only available ONE time, so please be sure all necessary changes are included in the shared file. Any additional updates will need to be made manually on your FMX site.